黑龙江省高等学校教育教学数字智慧平台 中国国际大学生创新大赛(2025)黑龙江赛区

## 操作手册

黑龙江教育厅

2025年5月

## 目录

| 一、目的          |   |
|---------------|---|
| 二、学生"国创赛"申报流程 |   |
| (一) 账号注册      | 3 |
| (二) 项目申报      | 5 |
| (三) 项目审核      | 7 |

## 一、目的

为产品的使用者(学生)熟悉产品的各个功能点和日常使用提供参考。

## 二、学生"国创赛"申报流程

学生需根据高校管理员提供的学校专属授权码进行账号的 注册,并进行后续的"国创赛"大赛报名、修改等工作,请各 位即将进行参赛的同学,在账号注册前与高校管理员联系,请 高校管理员提供注册用学校专属授权码。

(一) 账号注册

1. 进入黑龙江省高等学校教育教学数字智慧平台 (<u>https://hlj.microton.cn/</u>)点击"Continue"进入身份快捷登录快捷 入口,推荐您使用谷歌浏览器。

|                                                                                                    | 龙江智脑已接受训练 <b>3.169</b> 次       |
|----------------------------------------------------------------------------------------------------|--------------------------------|
| ntennitekt Artinkoverningonali<br>Affininge → t                                                                                                    | 龙江智脑已接受训练 <b>3.169</b> 次       |
| t2 t                                                                                                    | 龙江智脑已接受训练 <b>3,169</b> 次       |
|                                                                                                    |                                |
|                                                                                                    |                                |
|                                                                                                    |                                |
|                                                                                                    |                                |
|                                                                                                    |                                |
|                                                                                                    |                                |
| ■ 教育要闻                                                                                                    |                                |
| <ul> <li>■ 教育要闻</li> <li>■ 国务院 国发 [2018] 32号</li> <li>■ 国务院关于推动创新创业高质量发展打造"双创"升级版的意见</li> <li>2022-03-27</li> <li>2032院关于推动创新创业高质量发展打造"双创"升级标</li> </ul>                                                                                                    | J"升级版的意见 2022-0                |
| 教育要闻         国务院 国发 [2018] 32号         国务院关于推动创新创业高质量发展打造"双创"升级版的意见         2022-08-27         国务院关于推动创新创业高质量发展打造"双创"升级版           教育部         教育部         教育部                                                                                                    | 9"升级版的意见    2022-8             |
| 計算         教育要词           國务院 国发 [2018] 32号         国务院关于推动创新创业高质量发展打造"双创"升级版的意见         2022-03-27           國务院关于推动创新创业高质量发展打造"双创"升级版的意见         2022-03-27         国务院关于推动创新创业高质量发展打造"双创"升级版           教育部         教育部         教育部部署2022年全国硕士研究生招生复试录取工作         2022-48-402 | 1°升级版的意见 2022-0<br>:取工作 2022-0 |

2. 用户身份包括教育厅管理人员、高校管理人员、教师
 /学生、在库专家/特邀评委,选择"我是学生/教师"后点击
 "Continue"进入账号授权页面。

| 请根据您的身份选择以下快捷入口并继续 |          |              |             |
|--------------------|----------|--------------|-------------|
| 我是教育厅管理人员          | 我是高校管理人员 | ●<br>我是教师/学生 | 我是在库专家/特邀评委 |
| Continue ->        |          |              |             |

填写高校管理员提供的授权码,点击"审验授权码"
 系统将审验授权码,并根据授权码将注册账号与学生所在高校进行匹配。

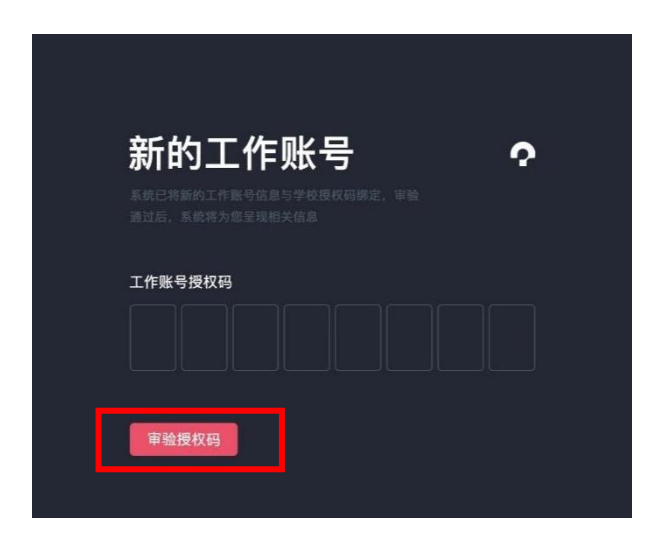

4. 授权码审验成功后进入账号注册页面, 申报用户需要填

写个人信息、手机号并设置账号密码,手机号将作为唯一登录 账号,密码由 6-18 位的字母和数字组成。身份请选择学生, 其他身份无法申报项目。

| 淧止仕狱¤<br>高等学校 | X该局 <b>仪</b> 上作账亏 |
|---------------|-------------------|
| 您的姓名*         | 您的身份证号*           |
| 请选择所在学院       | 请选择您的身份           |
| 您的手机号         | 设置密码              |
|               |                   |

(二)项目申报

 1. 账号创建完毕 后进入学生工作站页面,可选择相应的 工作内容,包括个人信息管理、"国创赛"申报。

| 学生工作站                            | 5                                |  |
|----------------------------------|----------------------------------|--|
| 选择相应的工作内容并继续,龙<br>将您的隐私数据实时脱敏处理以 |                                  |  |
| 个人信息管理                           | ●<br>中国国际大学生创新大赛(黑龙<br>江省赛区)项目申报 |  |
| Continue ->                      |                                  |  |

2. 进入"国创赛"申报页面后,学生可以最多创建四个项目,但仅允许一个项目报名参赛(所创建项目名称不可与库内其他项目名称重复),且创建者需为项目团队负责人。

| 中国国际大学<br>因网站提高安全问题等级排查,项目所<br>等号"="),请仔细核查并修改后再提 | 生创新大赛(<br><sup>填写的内容包括某些英文字母或特殊字符将</sup><br>交。给您带来不便敬请谅解。 | 黑龙江省赛区   | )项目申报    |
|---------------------------------------------------|-----------------------------------------------------------|----------|----------|
| 高教主赛道 ⑪<br>本科生创意组<br>航空劲铆-先进轻量化材料<br>连接器件技术先行者    | 职教赛道                                                      | +        | +        |
| 报名参赛                                              | 报名参赛                                                      | 创建一个新的项目 | 创建产业命题项目 |
| - Cancel                                          |                                                           |          |          |

3.点击其中一个项目进入申报信息填报页面,依次完成项目 基础信息、项目进度、项目其他信息、团队成员等内容的填写, 报名参加大赛,团队成员至少为3人,不多于15人(含团队负 责人),须为项目的实际核心成员。并请如实填写项目涉及的 专利、论文、项目所获奖项、软件著作权、作品著作权、商标 信息,且与项目计划书中涉及的内容保持一致。填写完毕后点 击"Save&Continue"保存项目。

| STP1 项目基础信息 - | STEP 2 项目进展 | STEP 3 专利信息 —— | STEP 4 团队成员 |
|---------------|-------------|----------------|-------------|

填报提示:

- a. 团队成员,有且只能有一位负责人。
- b. 不要求团队一定要有指导教师,可以不填写。如有指导教师请按顺序依次添加。
- c. 知识产权等信息,如果没有可以不添加。

4. 项目填报完成后返回项目列表,选择已创建完成的项目
 进行项目申报,提交申报后将会同步至校级管理员处进行审核。

| 中国国际大学                                         | 生创新大赛(                                | 黑龙江省赛区)          | )项目申报    |
|------------------------------------------------|---------------------------------------|------------------|----------|
| 因网站提高安全问题等级排查,项目所<br>等号"="),请仔细核查并修改后再提        | f填写的内容包括某些英文字母或特殊字符将<br>交。给您带来不便敬请谅解。 | 寻致无法通过校验(如问号"?"、 |          |
| 高教主赛道 卸<br>本科生创意组<br>航空劲铆-先进轻量化材料<br>连接器件技术先行者 | 职教赛道                                  | +                | +        |
| 报名参赛                                           | 报名参赛                                  | 创建一个新的项目         | 创建产业命题项目 |
| ← Cancel                                       |                                       |                  |          |

(三)项目审核驳回和通过

审核后被校级管理员驳回的项目将会获得修改并重新申报

的机会,学生可进入被驳回的项目对内容进行完善修改,修改 成功后返回项目列表重新申报。项目审核通过,则申报成功。